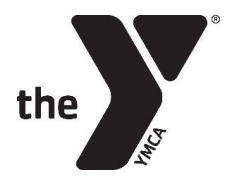

### **OVERVIEW**

This document is designed to guide you through program registration. Program registration utilizes a system called Personify and is maintained by the YMCA of the Greater Twin Cities (YGTC). If you have difficulty at any point during this first section, please contact the Customer Service Center at (612) 230-9622 (Hours: M-F, 7am-5:30pm, Live Chat available: M-F, 10am-4pm).

*Delegation Directors and the YIG State Office will not be able to provide technical assistance with Personify.* 

# Stage 1 – Register in Personify (parent portion)

### WHAT YOU'LL NEED

Prior to beginning the parent portion, please gather the following:

- CREDIT CARD You will need to place a deposit via credit card. You will need to put a deposit down via credit card. By providing a card to us, you are authorizing the remaining balance to be drawn from your account via EFT payments on February 19<sup>th</sup> (third Tuesday in February) and March 19<sup>th</sup> (third Tuesday in March). If other accommodations need to be made, please contact your <u>Delegation Director</u>.
- **DELEGATION NAME** The YMCA or school that your student is a participant with.
- **PARENT EMAIL AND CONTACT INFO** This will be used for YMCA billing purposes and communication from the YIG State Office only.

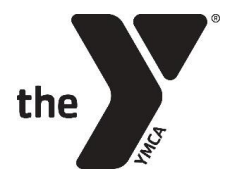

### **ONLINE REGISTRATION STEPS**

- 1. Navigate to the YIG Website at <u>mnyig.org</u>.
- Click "REGISTER" in the upper right-hand corner of any page.

| BACK TO ALL LOCATIC | IN GOVERNMENT                                   |              | REC                | GISTRATION      |
|---------------------|-------------------------------------------------|--------------|--------------------|-----------------|
| 612-823-1381        | Q 1801 University Ave SE, Minneapolis, MN 55414 | Directions 🕑 | 🕐 Today: 9am – 5pr | m 🛛 All Hours 💙 |
|                     |                                                 |              |                    |                 |

- 3. Select "**REGISTER NOW**" in the middle of the page.
- 4. Find your student's delegation in the on-screen table (see below).

**NOTE**: There are many Delegations, and it is very important you choose the right one. Your child should know, but you can also <u>check this list</u>. It is usually the name of the school or YMCA branch, but there are some exceptions.

**NOTE**: On pricing – some delegation include transportation and other costs in the state fee, others charge a separate local fee; this is why prices vary.

**TIP**: To find your delegation on the screen below, search for it using the "Keyword" filter on the left.

#### 5. Select the delegation to proceed.

|                                                        |                                                  |                             |                 |                            | negistei     | , .ogm |     |
|--------------------------------------------------------|--------------------------------------------------|-----------------------------|-----------------|----------------------------|--------------|--------|-----|
| Programs & Classes                                     | Schedules                                        | Loca                        | ations          | Mem                        | bership      | Give   | Blo |
| me > Product Search                                    |                                                  |                             |                 |                            |              |        |     |
| ur selections: <u>Clear All</u><br>Youth in Government |                                                  |                             |                 |                            |              |        |     |
| Iters                                                  | 53 Results found<br>Program Name                 | Age/Grade                   | Member<br>Price | Dates                      | Availability |        |     |
| SEARCH<br>Sort Order                                   | Youth in Govt 4-H Model Assembly<br>2018         | 12yrs - 19yrs<br>8th - 12th | \$410.00        | 01/04/2018 -<br>01/07/2018 | Available    |        |     |
| ogram Name-Ascendin <b>y</b>                           | Youth in Govt AFSA Model<br>Assembly 2018        | 12yrs - 19yrs<br>8th - 12th | \$410.00        | 01/04/2018 -<br>01/07/2018 | Available    |        |     |
| Keyword                                                | Youth in Govt Albert Lea Model<br>Assembly 2018  | 12yrs - 19yrs<br>8th - 12th | \$410.00        | 01/04/2018 -<br>01/07/2018 | Available    |        |     |
| Program Type                                           | Youth in Govt Blaisdell Model<br>Assembly 2018   | 12yrs - 19yrs<br>8th - 12th | \$460.00        | 01/04/2018 -<br>01/07/2018 | Available    |        |     |
| ogram 🗸                                                | Youth in Govt Brainerd Model<br>Assembly 2018    | 12yrs - 19yrs<br>8th - 12th | \$410.00        | 01/04/2018 -<br>01/07/2018 | Available    |        |     |
| YMCA/Camp                                              | Youth in Govt Brian Coyle Model<br>Assembly 2018 | 12yrs - 19yrs<br>8th - 12th | \$410.00        | 01/04/2018 -<br>01/07/2018 | Available    |        |     |
| uth in Government 🗸 🗸                                  | Youth in Govt Burnsville Model<br>Assembly 2018  | 12yrs - 19yrs<br>8th - 12th | \$460.00        | 01/04/2018 -<br>01/07/2018 | Available    |        |     |
| Location                                               | Youth in Govt Camping Model<br>Assembly 2018     | 12yrs - 19yrs<br>8th - 12th | \$460.00        | 01/04/2018 -<br>01/07/2018 | Available    |        |     |
| / Age                                                  | Youth in Govt Central Model<br>Assembly 2018     | 12yrs - 19yrs<br>8th - 12th | \$410.00        | 01/04/2018 -<br>01/07/2018 | Available    |        |     |

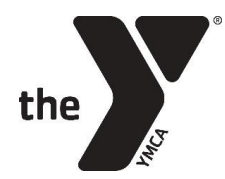

6. You will be brought to a webpage very similar to the one below (delegation, conference name, and conference year will vary, of course). Most of the info will be the same across delegations (except the delegation location) – but please verify you have the right delegation before selecting "Register."

| me > Product Search > Product Detail                                                                                                    |                                                     |
|----------------------------------------------------------------------------------------------------|-----------------------------------------------------|
| < Back to list                                                                                                    |                                                     |
| Youth in Govt Blaisdell Model Assembly 2018                                                                                                    | Register                                            |
| Non-Member Pricing<br>Standard<br>© \$460.00                                                                                                    |                                                     |
| Payment Schedule                                                                                                    |                                                     |
| The Model Assembly Session is an experience like no other. Each year students in grades 8<br>12 participate in a complex simulation of Minnesota state governement. They serve as<br>legislators, judges, attorneys, lobbyists, cabinet members and governor as the run the<br>State of Minnesota. They hone skills in leadership, debate, public speaking, problem solving<br>and critical thinking- all while making friends from all over the state and having fun the<br>whole time. | Roseville<br>Minecapolis<br>St Louis Park           |
| Requirements<br>Age: 12 yrs - 19 yrs<br>Grade: 8th - 12th                                                                                                    | Edina Richfield Mendota                             |
| <b>Schedule</b><br>Meets Sunday, Thursday, Friday and Saturday from 12:00pm to 4:00pm<br>January 04, 2018 - January 07, 2018                                                                                                    | Google Bloomington (1) 500<br>Map data 62017 Google |
| Location<br>Blaisdell YMCA YIG Delegation<br>3335 Blaisdell Ave                                                                                                    |                                                     |

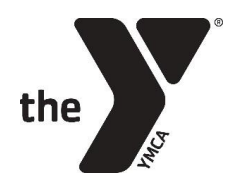

 Sign into your account or create a new account.
 PLEASE DO NOT CREATE A NEW ACCOUNT IF YOU ALREADY HAVE ONE – this creates issues in our system.

#### **FINDING YOUR ACCOUNT**

If you (or anybody in your household) have previously participated in YIG programs, or any YMCA programs in the Twin Cities metropolitan area (including membership, camps, classes, etc.), you likely already have a username and password in our system.

 Select "Find Username" to find your account or to verify that you do already have an account. TIP: If you've moved in the last 10 years, try different zip codes to find your username

| weicome!                                                                                                    |  |
|----------------------------------------------------------------------------------------------------|--|
| Please sign in below, or enter your email<br>address to find your current account, or<br>create a new account with us. If you have<br>previously created an online account,<br>please use that account so you can enjoy<br>any applicable pricing available to you. |  |
| Sign In:                                                                                                    |  |
| *Username Find Username                                                                                                    |  |
| L.                                                                                                    |  |
| *Password Forgot my Password                                                                                                    |  |
| Don't Have an Account?<br>"Email Address                                                                                                    |  |
| Continue                                                                                                    |  |
| Read Male 7                                                                                                    |  |
|                                                                                                    |  |

 If you have difficulty recovering your information, please contact the Customer Service Center at (612) 230-9622 (Hours: M-F, 7am-5:30pm, Live Chat available: M-F, 10am-4pm).

#### **CREATING A NEW ACCOUNT**

If you are new to the YMCA and/or you are certain that you do not have an account, you will need to follow the onscreen instructions to create a new one. **TIP:** When you create your new account, make sure to select the "Add other family members" button and create profile(s) for the child(ren) you are registering.

| Theole you for creating you                   | r epline account. What would you like to de pout? |  |
|-----------------------------------------------|---------------------------------------------------|--|
| Thank you for creating you                    | r online account. What would you like to do next? |  |
| Thank you for creating you<br>View my account | r online account. What would you like to do next? |  |

**TIP:** If you had to create a new account or reset your password, you might need to return to our <u>webpage</u> and start the process from the beginning.

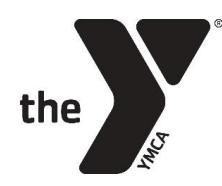

π

 Select Participant(s) – you can register multiple children at once, if they are in your family.

> On this screen to the right, there should be a list of the children you have the ability to register, and their age(s). If your child is too old/young, or if your child does not have a profile in our system, they will not appear on this list.

Use the "Add a family member" button to add your child if they are not on the list.

| We found 1 people associated with<br>selected program. | you eligible for the | Youth in Govt Blaisdell Model<br>Assembly 2018                                |
|--------------------------------------------------------|----------------------|-------------------------------------------------------------------------------|
| Select the participant (and grade if                   | required).           | Age: 12 yrs - 19 yrs                                                          |
|                                                        | Age 13 yrs           | Schedule: Sunday, Thursday, Friday and<br>Saturday<br>Time: 12:00pm to 4:00pm |
| Select                                                 | ~                    | Date: January 04, 2018 - January 07, 2018                                     |
| •                                                      |                      |                                                                               |

**NOTE:** If your child is not listed and you believe they should be, please contact the Customer Service Center.

Select "Continue" when ready.

9. Confirm Selection.

**NOTE:** On this screen, you have the opportunity to change delegations, if you realize you've selected the wrong one. Change the location and select "Search Program" to change the delegation.

Check the box next to the program and select next.

|                                                                                |                                                                             |                                   |                    |                       |                                 | BACK                                                     | IEXT           |
|--------------------------------------------------------------------------------|-----------------------------------------------------------------------------|-----------------------------------|--------------------|-----------------------|---------------------------------|----------------------------------------------------------|----------------|
| Registrant                                                                     |                                                                             | l                                 |                    |                       |                                 |                                                          |                |
| School Grade                                                                   | 10th                                                                        | ~                                 | Location           | Blaisdell YMCA YIG D  | elw                             |                                                          |                |
|                                                                                |                                                                             |                                   |                    |                       |                                 |                                                          |                |
|                                                                                |                                                                             |                                   |                    |                       |                                 | Clear All Search Pr                                      | ogram          |
| ' you are no                                                                   | t seeing the j                                                              | program y                         | ou are loo         | king for, please char | nge your filters a              | Clear All Search Pr                                      | ogram          |
| You are no                                                                     | t seeing the  <br>ted (0) items                                             | program y                         | rou are loo        | king for, please char | nge your filters a              | Clear All Search Pr<br>and Search Progra                 | ogram<br>n/m.  |
| You are no<br>You have select                                                  | t seeing the p<br>ted (0) items<br>3 - January, 07 20                       | program y<br>918                  | ou are loo         | king for, please char | nge your filters a              | Gear All Search Progra                                   | ogram<br>1777. |
| You are no<br>You have select<br>anuary, 04 2011                               | t seeing the p<br>ted (0) items<br>8 - January, 07 20<br>vt Blaisdell Model | program y<br>118<br>I Assembly 20 | 700 are loo<br>018 | king for, please char | nge your filters a<br>Available | Clear All Search Progra                                  | ogram<br>nm.   |
| f you are no<br>You have select<br>anuary, 04 2011<br>Youth in Go<br>Available | t seeing the j<br>ted (0) items<br>3 - January, 07 20<br>vt Blaisdell Model | program y<br>918<br>I Assembly 20 | you are loo        | king for, please char | nge your filters a<br>Available | Clear All Search Pr<br>and Search Progra<br>\$460.00     | ogram<br>nm.   |
| You have select<br>anuary, 04 2011                                             | t seeing the p<br>ted (0) items<br>8 - January, 07 20<br>vt Blaisdell Model | program y<br>318<br>I Assembly 20 | you are loo        | king for, please char | nge your filters a              | Clear All Search Progra<br>and Search Progra<br>\$460.00 | ogram<br>nm.   |
| You have select<br>anuary, 04 2011<br>Youth in Go<br>Available                 | t seeing the j<br>ted (0) items<br>9 - January, 07 20<br>vt Blaisdell Hodel | program y<br>218<br>I Assembly 20 | You are loo        | king for, please char | nge your filters a<br>Avalable  | Clear Al Counch Progra                                   | oyram<br>nm.   |

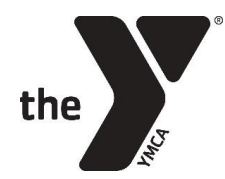

10. Enter Emergency Contact info. **Do not use Parent info** – we will contact parents first, and we will only use Emergency contacts if we cannot reach parents. We suggest using extended family members, neighbors, or other close family friends.

|                                                                                                    | BACK NEXT              |
|----------------------------------------------------------------------------------------------------|------------------------|
| Emergency Contacts                                                                                                |                        |
| Three emergency contacts, who are not parents of youth participants, are recommended. We will use parer<br>first. | it contact information |
| A maximum of three emergency contacts can be entered here.                                                        |                        |
| Please add emergency contact data.                                                                                |                        |
| Add New Emergency Contact                                                                                         |                        |
|                                                                                                    | BACK NEXT              |
|                                                                                                    | BACK NEXT              |

#### 11. Enter Health Info

|                                                                                                    | BACK             |
|----------------------------------------------------------------------------------------------------|------------------|
| dditional Information *                                                                                                    |                  |
| * Is the participant currently taking prescription/over the counter<br>medications?                                                                              | <b>○Yes</b> ●No  |
| * Any conditions requiring special care (e.g. diabetes, gastrointestinal,<br>motor disorder, seizure disorder, ADHD, autism, cognitive disorder,<br>asthma, etc) | <b>Yes</b> ●No   |
| Please provide information we may not have asked that you feel is<br>important for us to know                                                                    |                  |
| Does participant have allergies? (e.g. food, medications, seasonal, etc.)                                                                                        | <b>○Yes ●</b> No |
|                                                                                                    | BACK NEXT        |
|                                                                                                    |                  |

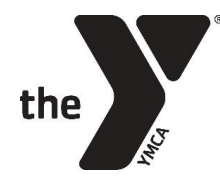

12. Review Cart and select "Checkout."

**NOTE:** Choosing to only pay the deposit now will automatically sign you up for the payment plan. Otherwise, you can choose to pay the entire fee now. Deposits are non-refundable.

|                                                            |                  |                                                  | Continue Shopping                                                 |                     |
|------------------------------------------------------------|------------------|--------------------------------------------------|-------------------------------------------------------------------|---------------------|
| In Your Cart (1) Participant:                              | _                | ŧ                                                | Select                                                            | v                   |
| Youth in Govt Blaisdell Model Assen                        | nbly 2018        | Total Due Today: <b>\$50.00</b>                  | Items (1):                                                        | \$460.0             |
| January 4, 2018 - January 7, 2018<br>12:00 PM - 4:00 PM    |                  | Future Amount Due:\$410.00                       | Future Amount Due:*<br>Total Due Today:                           | \$410.00<br>\$50.00 |
| Payment Schedule<br>Payment Schedule<br>\$\$0.00 (Deposit) |                  | Price <b>\$460.00</b><br>View Additional Pricing | By clicking on Checkout below, y<br>agree to terms and conditions |                     |
| \$460.00 (Full)                                            | Added on 9/5/201 | 7                                                | Total Due \$!                                                     | 50.00               |
|                                                            |                  |                                                  | СНЕСКО                                                            | π                   |
|                                                            |                  |                                                  | Empty Car                                                         | t                   |

13. Pay and Complete Registration

| <ul> <li>Select a Payment Method</li> </ul> |          |           |                    | Summary                                     |                                      |
|---------------------------------------------|----------|-----------|--------------------|---------------------------------------------|--------------------------------------|
|                                             |          |           |                    | Items (1):                                  | \$460.0                              |
|                                             |          |           |                    | Tax:                                        | \$0.0                                |
| We Honor: DISCUTE NOT                       | VISA     |           |                    | Future Payment:                             | \$410.0                              |
|                                             | 1        |           |                    | Due Today:                                  | \$50.0                               |
| Credit Card Number:                         |          |           |                    | Add Coupon or Promo C                       | ode:                                 |
| Name on Card:                               |          |           |                    |                                             | Apply                                |
| Expiration Date: * Month:                   |          |           |                    | By clicking on Check                        | out below, yo<br>d conditions.       |
| /ear:                                       |          |           |                    |                                             |                                      |
| ~                                           |          |           |                    | Total Due S                                 | \$50.00                              |
|                                             |          |           |                    | *Future Payment Ar<br>include weekly billal | <i>mount</i> does n<br>ble programs. |
| Security Code:                              |          |           |                    | COMPLETE REG                                | ISTRATIO                             |
| ard Billing Address                         |          |           |                    | Secure Payment                              |                                      |
|                                             |          |           |                    | Shopping is alway<br>secure                 | s safe and                           |
|                                             |          |           |                    | Back to Shopp                               | ing Cart                             |
| ✓ Order Information Listed Below            |          |           | _                  |                                             |                                      |
| Participant:                                |          |           |                    |                                             |                                      |
|                                             | Price    | Discount: | Total Due<br>Today |                                             |                                      |
| Youth in Govt Blaisdell Model Assembly      | \$460.00 | \$0.00    | \$50.00            |                                             |                                      |

Turn it over to the student, and proceed to Stage 2 of registration!

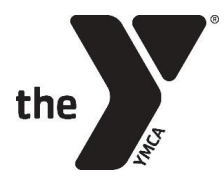

# Stage 2 – Country Assignment (student portion)

After a student has been registered by their parents online, the student must work with their Delegation Director and fellow delegates to form Country Groups, which range in size from 1 - 8 students. YOUR STUDENT'S REGISTRATION IS NOT CONSIDERED COMPLETE UNTIL THEY HAVE REGISTERED ONLINE AND HAVE BEEN ASSIGNED A COUNRY BY THE YIG STATE OFFICE.

To get your country assignment:

- 1. **Form a group** with a few other members of your delegation, and together you will select your top country choices. We suggest you work closely with your Delegation Director during this process.
- 2. To choose your top countries, reference the Member States lists (available online) which details how many delegates you need for a country and which organ(s) each country is included in. These lists will also say which countries are still available and which have already been taken, and will be constantly updated.
- 3. Submit a UND form as a group (UND-1 form for 9 12 graders or UND-2 for 7 8 graders). This form tells the YIG State Office about country choices and also which students get slotted into specific roles for the country. Forms should be submitted to your Delegation Director who will pass it on to the YIG State Office.

**PLEASE NOTE**: The State Office will only assign countries to groups that are complete and registered. If one student listed on a UND form has yet to register, no one in the group will be assigned to a country.

4. The YIG State Office will inform your Delegation Director of your assignment.

### **COUNTRY LOTTERY**

Groups that register completely and submit their UND form before the Lottery Deadline will be entered into the Country Lottery. They will be selected randomly and assigned a country based on their top choices. Because this is the first batch of groups to get any country assignments, if your country assignment is important to you, this is the best way to get your top choice.

If your group submits their country choices after the Lottery deadline, they will be added to a country assignment queue and country assignments will be prioritized in the order they came in.